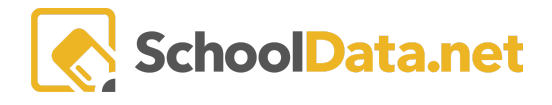

## **ALE Application: Monitoring Truancy Conditions**

In the ALE application, a Data Table has been created to monitor students who meet the truancy conditions identified by OPSI (referenced on pg-41 of the <u>Guide to Offering Alternative Learning Experiences</u>.

- One (1) missed weekly contact without valid justification
- Two (2) consecutive or three (3) cumulative missed weekly contacts without valid justification
- Five (5) consecutive or six (6) cumulative missed weekly contacts without valid justification

In addition, a column has been added identifying students with four (4) consecutive missed weekly contacts without valid justification, as many programs practice exiting students who miss this many consecutive weekly contacts.

The **conditions** are calculated during the nightly migration and are not updated based on the weekly contact information entered today. Remember that any contact entered today will be reflected in the table after successful data migration.

The table is available on the **Secretary** and **Program Manager Roles** under **Monitor** in the left navigation menu. Choose **Truancy Conditions**.

| Data A    | Ale Families<br>Manage 🗸 🗸 | ale secretary<br>Monitor Truan                                                   | cy Conditions        |             |              |                        |        |               |       |  |  |  |
|-----------|----------------------------|----------------------------------------------------------------------------------|----------------------|-------------|--------------|------------------------|--------|---------------|-------|--|--|--|
| Stu       | Substitutions 🗸 🗸          |                                                                                  |                      |             |              |                        |        |               |       |  |  |  |
| 1         | Monitor ^                  | itor ALE Secretary Monitory Truancy Conditions (96 records) 🖓 Filtered 🔿 Ordered |                      |             |              |                        |        |               |       |  |  |  |
| Sec       | Monitor Weekly Contact     | Student                                                                          | Certificated Teacher | Grade Level | Total Missed | Max Consecutive Missed | Conclu | V I Miccod    | Cor   |  |  |  |
| Libr      | Monitor Monthly Progress   | _*_                                                                              | *                    |             | *            | *                      | Yes    | Column Filter | ×     |  |  |  |
|           | Monitor Weekly Attendance  | Adawna *                                                                         | Deidra McCollum*     | 9th Grade   | 0            | 0                      | Yes    | Concluded     | clear |  |  |  |
| Š         | Monitor Staff              | Agatha *                                                                         | Deidra McCollum*     | 9th Grade   | 0            | 0                      | Yes    | Filter List   |       |  |  |  |
| ed        | Monitor Intervention Plans | Elijiah Carlsma*                                                                 | Joe Tansy*           | 10th Grade  | 0            | 0                      | Yes    | Yes           |       |  |  |  |
| ertificat | Monitor Class Progress     | Queena Elness*                                                                   | Deidra McCollum*     | 6th Grade   | 0            | 0                      | Yes    | -             |       |  |  |  |
| Ű         | Truancy Conditions         | Rija Lavoll*                                                                     | Deidra McCollum*     | 12th Grade  | 0            | 0                      | Yes    |               |       |  |  |  |
|           |                            | Tislan Manika#                                                                   | V. ut Charling lat   | 13th Crada  | 0            | ^                      | Vee    |               |       |  |  |  |

By default, only data from student learning plans that have not yet been concluded are displayed, but this can be changed by updating the **Concluded** column to **Yes**.

The Columns from left to right include:

- Student Name
- Certificated Teacher This lists the teacher assigned to this Student's Learning Plan.
- Grade Level Student's current grade level
- Total Missed This column shows the total number of weeks that have missed contact with no valid justification.

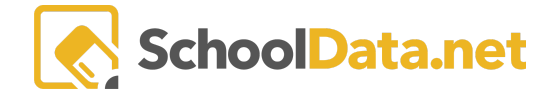

- Max Consecutive Missed This column shows the maximum number of consecutive weeks that have missed contact with no valid justification.
- Concluded This column indicates whether the SLP has been concluded and defaults to no.

For the remaining four columns, if the student meets this truancy condition (based on data calculated from the previous day), you will see a yellow triangle icon in the corresponding column

- 1 Missed
- 2 Consecutive/3 Cumulative
- 4 Consecutive
- 5 Consecutive/6 Cumulative

Filters are included on each column header to locate students who meet one or more conditions quickly.

| ALE Secretary Monitory Truancy Conditions (6 records) 🛛 Filtered |                                              |                         |              |                        |           |          |                                                 |  |                       |
|------------------------------------------------------------------|----------------------------------------------|-------------------------|--------------|------------------------|-----------|----------|-------------------------------------------------|--|-----------------------|
| Student                                                          | Certificated Teacher                         | Grade Level             | Total Missed | Max Consecutive Missed | Concluded | 1 Missed | Column Filter                                   |  | 4 Consec              |
| Elijiah Carlsma*                                                 | neil.mendenhall neil                         | 12th Grade              | 13           | 12                     | No        | <b>A</b> | 2 Consecutive/3 Cumulative clear<br>Filter List |  | <b>A</b> <sup>1</sup> |
| Pauline Richman*<br>Plilar Wolters*                              | neil.mendenhall neil<br>neil.mendenhall neil | 9th Grade<br>10th Grade | 14           | 14                     | No        | A        | □ No                                            |  |                       |
|                                                                  |                                              |                         |              |                        |           |          | •                                               |  |                       |

## The data table can be downloaded using the Data Table Action gear and selecting Download Data.

| Student                       | Certificated Teach | Data Table Actions & Options |   |                        |   |                      |   |
|-------------------------------|--------------------|------------------------------|---|------------------------|---|----------------------|---|
| -*-                           |                    | Display Options              | ^ | Columns / Properties   | ^ | Filtering            | ^ |
| Adawna *                      | Deidra McCollum*   | Display as                   |   | 🕑 Student              |   | Filter Form          |   |
| Agatha *                      | Deidra McCollum*   | Table Columns                | ¢ | Certificated Teacher   |   | Show Quick Filters   |   |
| Elijiah Carlsma*              | Joe Tansy*         | Text Lines Per Row           |   | Grade Level            |   | Quick Filter Form    |   |
| Queena Elness*                | Deidra McCollum*   | 1 text line                  | • | Other Id Total Missed  |   | Grouping/Arrangement | ^ |
| Rija Lavoll* Deidra McCollum* |                    |                              |   | Max Consecutive Missed |   | Arrange Columns      |   |
| Tirion Nanita*                | Kurt Strauss Jr*   |                              |   |                        |   | Order Rows           |   |
|                               |                    |                              |   |                        |   | Grid Actions         | ^ |
|                               |                    |                              |   |                        |   | Download Data        |   |
|                               |                    |                              |   |                        |   | ACTIONS              | ^ |
| 1 - 6 of 6                    |                    |                              |   |                        |   | Refresh Data Table   |   |